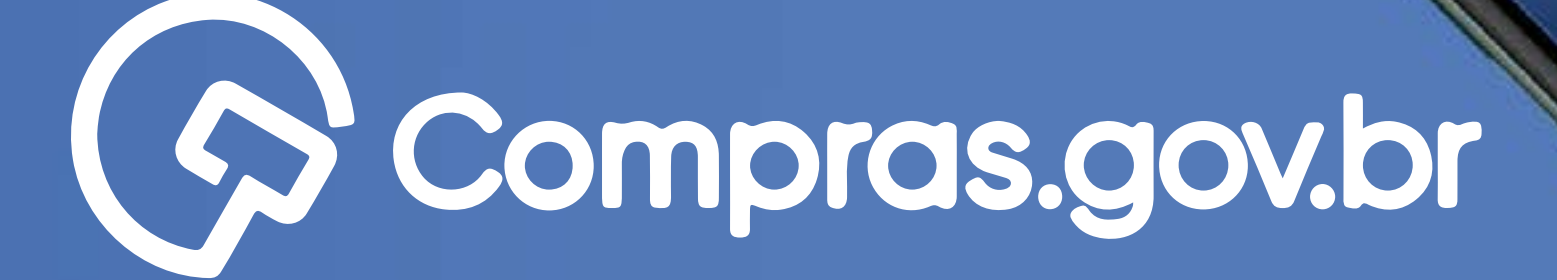

Participar das compras públicas de forma ágil e completa com o app **Compras.gov.br** é muito fácil. Antes de tudo, é necessário possuir um cadastro ativo.

Vamos aos primeiros passos para o credenciamento de CPF no Sicaf?

\* 40 redikor o login estou ciente que estou

Entror con GOV.BR

- 0
- 0 0
- 0 0 0
- 0 0 0 0
- 0 0 0 0 0

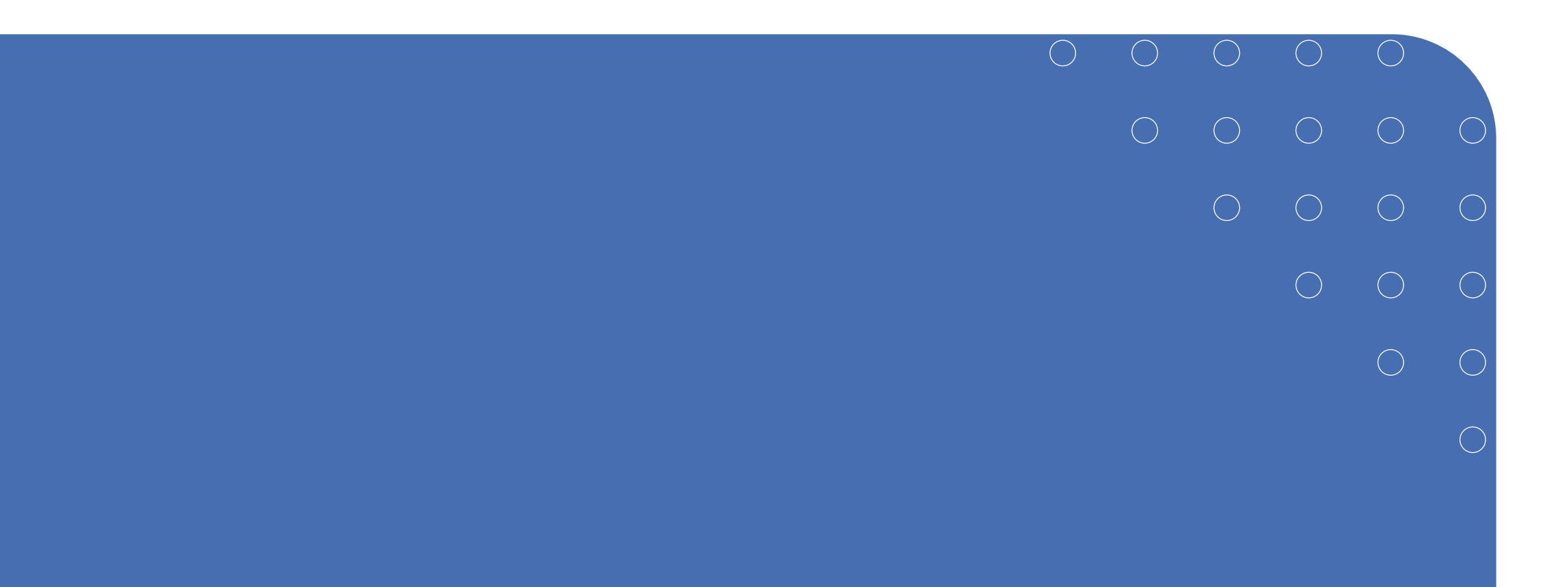

## Passo a Passo Detalhado

#### >> Credenciamento de CPF no Sicaf

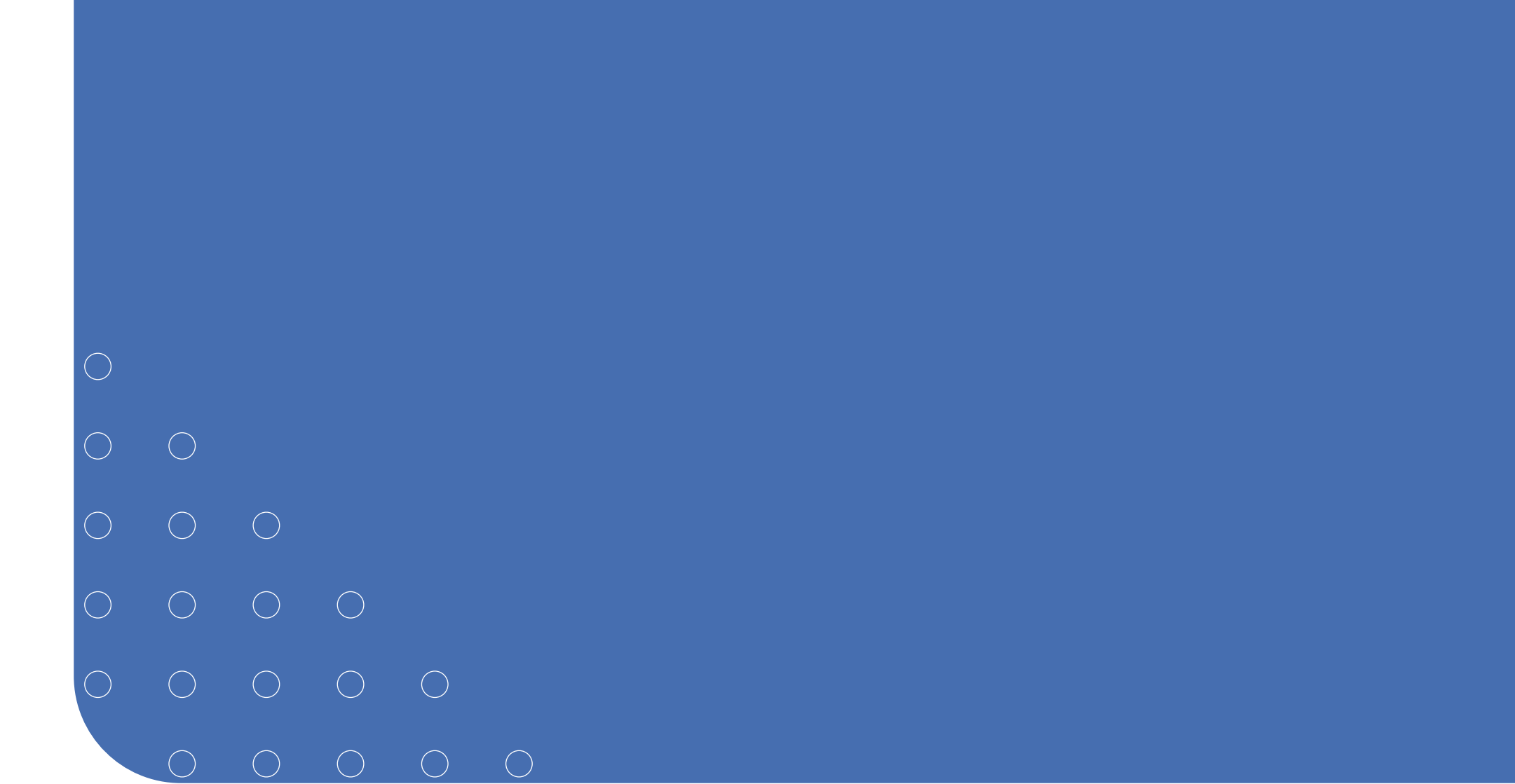

| $\bigcirc$ | $\bigcirc$ | $\bigcirc$ | $\bigcirc$ | $\bigcirc$ | $\bigcirc$ |  |
|------------|------------|------------|------------|------------|------------|--|
| $\bigcirc$ | $\bigcirc$ | $\bigcirc$ | $\bigcirc$ | $\bigcirc$ | $\bigcirc$ |  |
| $\bigcirc$ | $\bigcirc$ | $\bigcirc$ | $\bigcirc$ | $\bigcirc$ | $\bigcirc$ |  |
| $\bigcirc$ | $\bigcirc$ | $\bigcirc$ | $\bigcirc$ | $\bigcirc$ |            |  |
| $\bigcirc$ | $\bigcirc$ | $\bigcirc$ | $\bigcirc$ |            |            |  |
| $\bigcirc$ | $\bigcirc$ | $\bigcirc$ |            |            |            |  |
|            |            |            |            |            |            |  |

0 C

 $\bigcirc$ 

# Credenciamento de CPF no Sicaf

Vale lembrar que a senha para o Compras.gov.br não é a mesma do Sicaf, pois a senha do Sicaf é atribuída ao CPF do responsável pelos dados cadastrais da empresa.

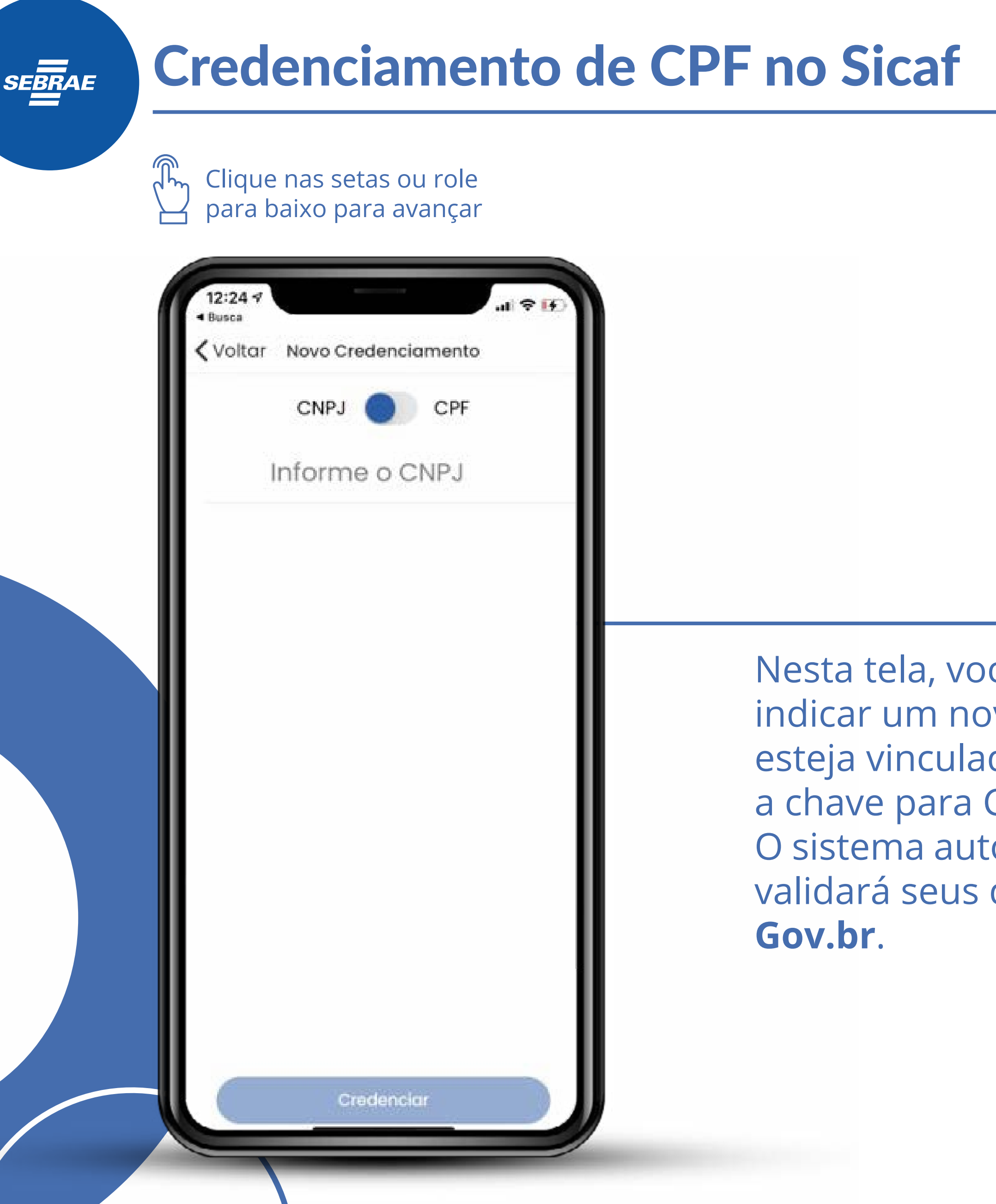

Nesta tela, você pode indicar um novo CNPJ a que esteja vinculado ou mudar a chave para CPF. O sistema automaticamente validará seus dados no **Gov.br**.

Clique nas setas ou role para baixo para avançar

SEBRAE

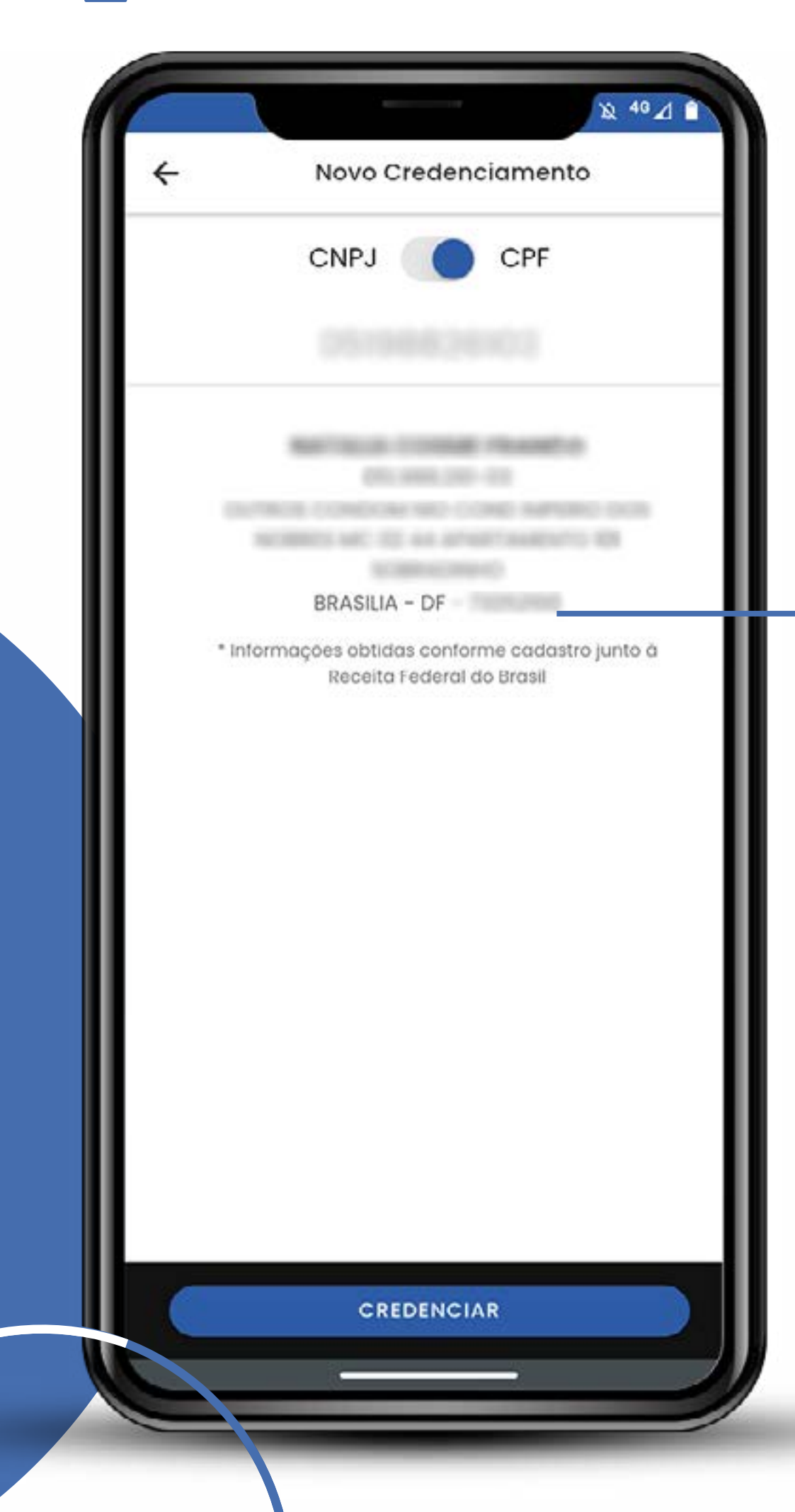

O sistema busca automaticamente as suas informações na base de dados da Receita Federal do Brasil e apresenta a opção de **"credenciar"**.

لي Clique nas setas ou role para baixo para avançar

SEBRAE

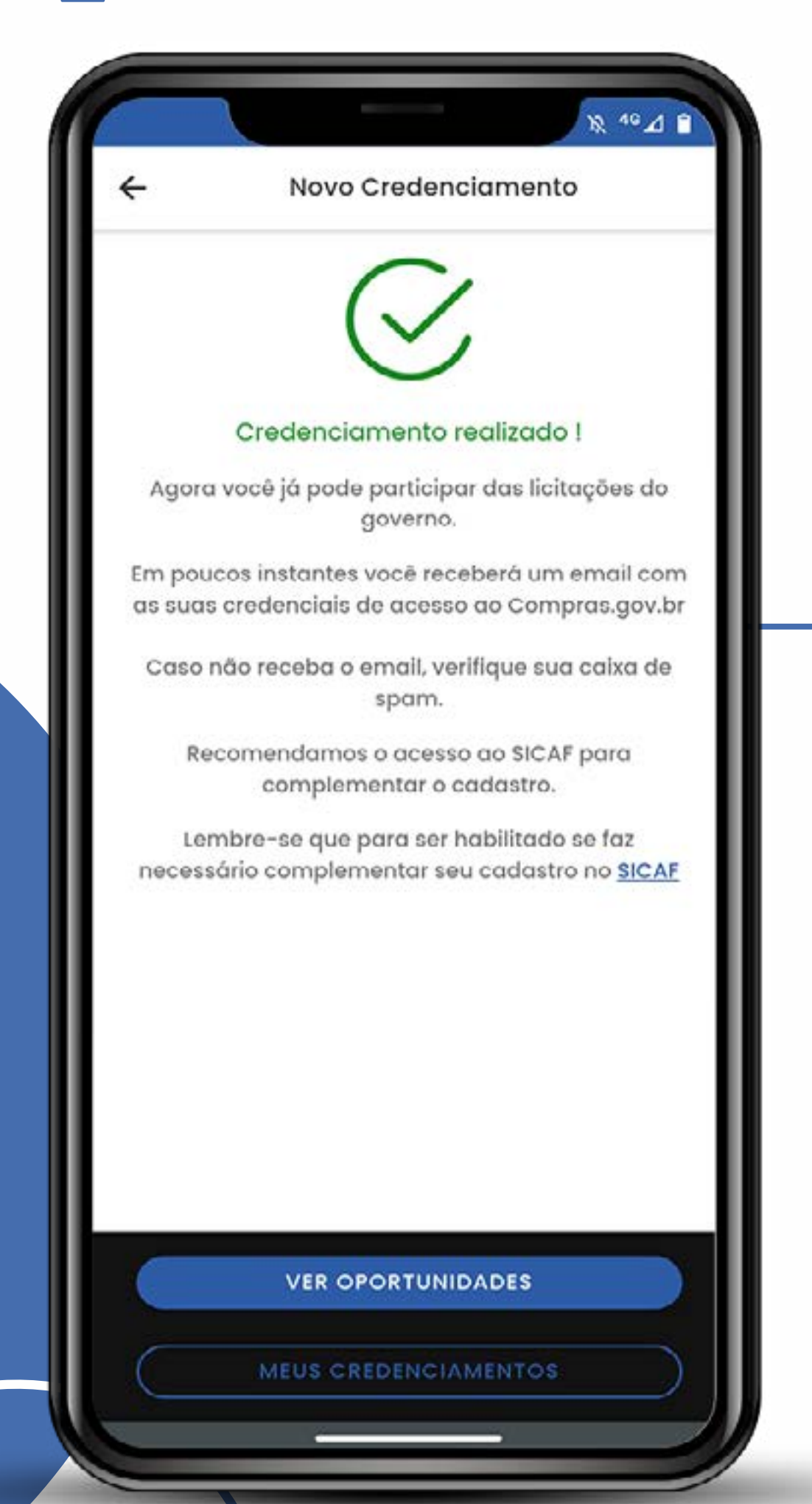

Basta clicar no botão. Nada mais simples! Agora você pode se cadastrar no Compras. gov.br para participar das licitações. (

ິ່ງ Clique nas setas ou role para baixo para avançar

SEBRAE

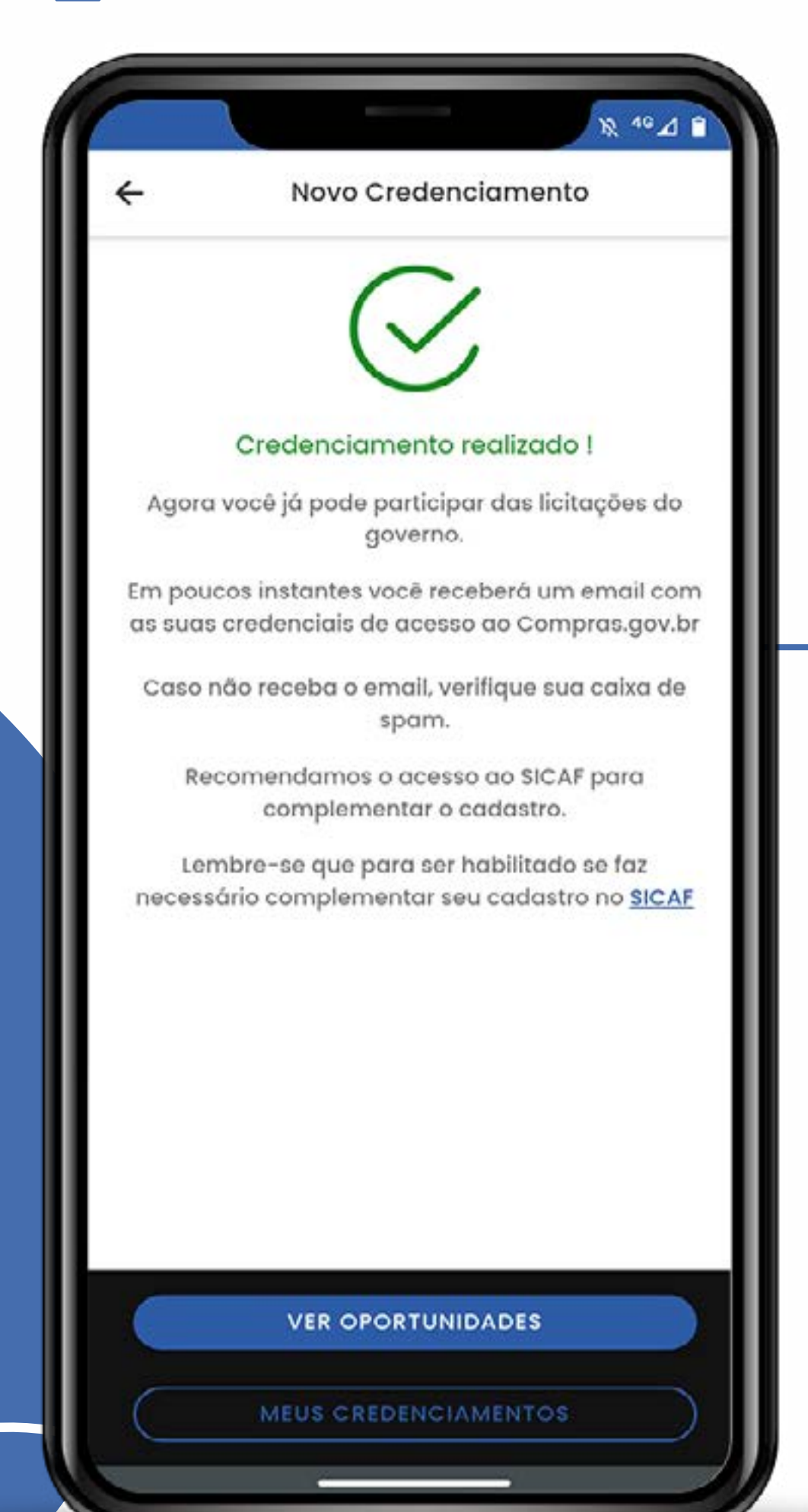

### Atenção!

O Sicaf é composto de vários níveis. Quando você ganhar a primeira licitação, terá de preencher os demais. Que tal aproveitar esse momento e complementar os dados do Sicaf?

لي Clique nas setas ou role para baixo para avançar

SEBRAE

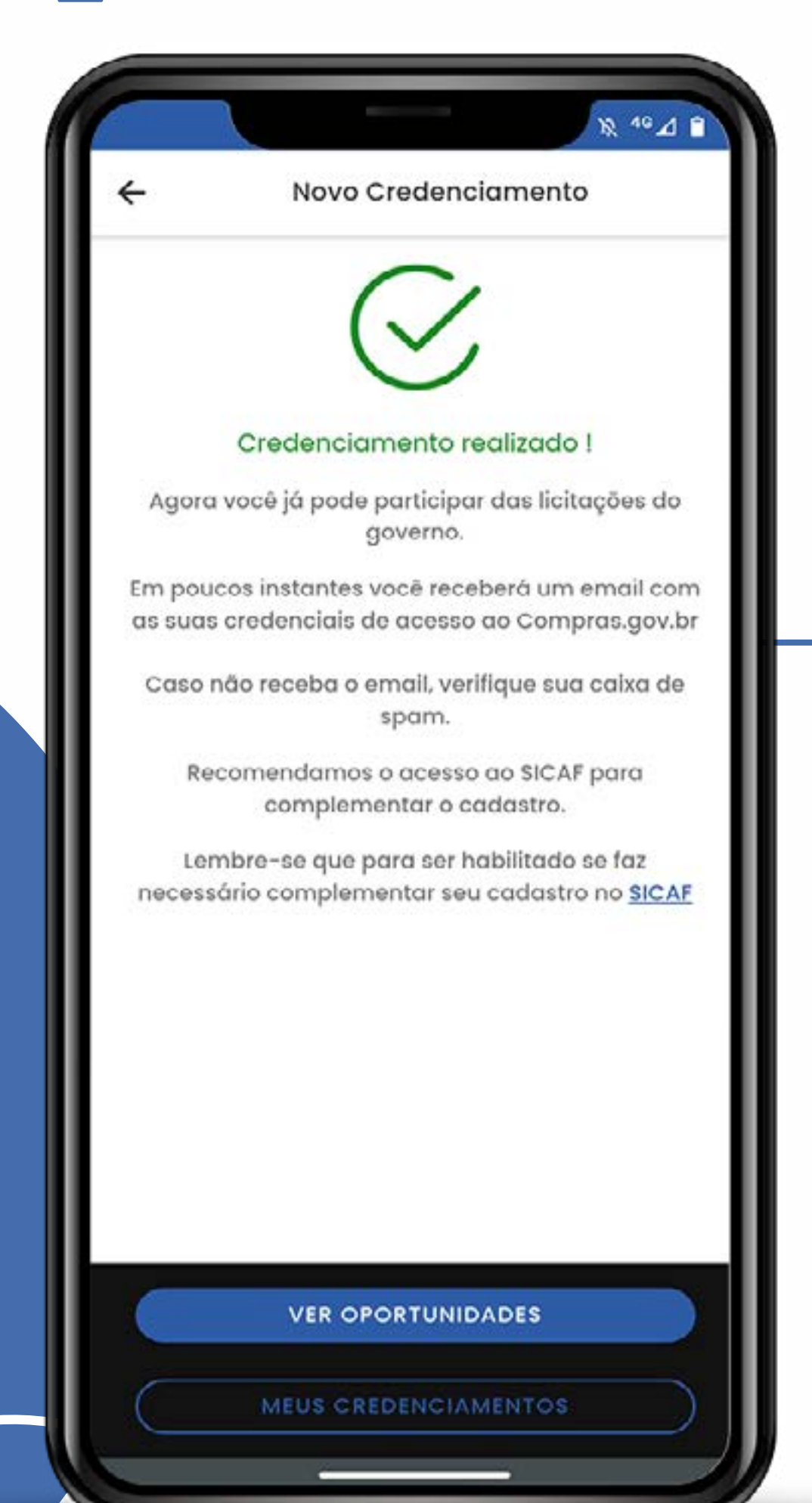

Não é um passo obrigatório nesta fase, mas será obrigatório para o processo de fornecimento e para o faturamento. Então, se puder, aproveite e já complete o cadastro do Sicaf!

8

Clique nas setas ou role para baixo para avançar

SEBRAE

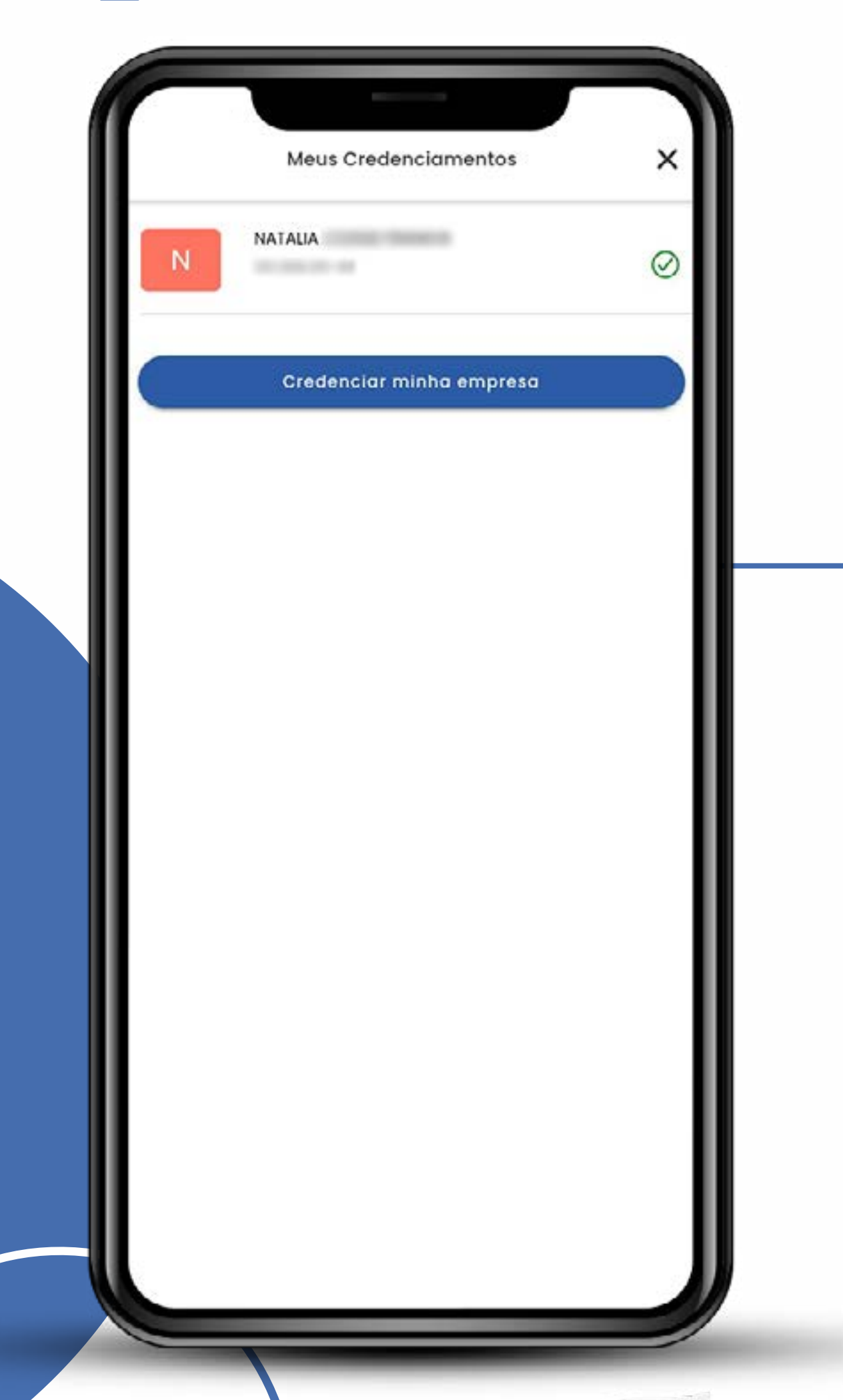

#### **Pronto!**

O app **Compras Mobile** está habilitado para funcionar com diferentes perfis: um CNPJ e um CPF. 9

Clique nas setas ou role para baixo para avançar

SEBRAE

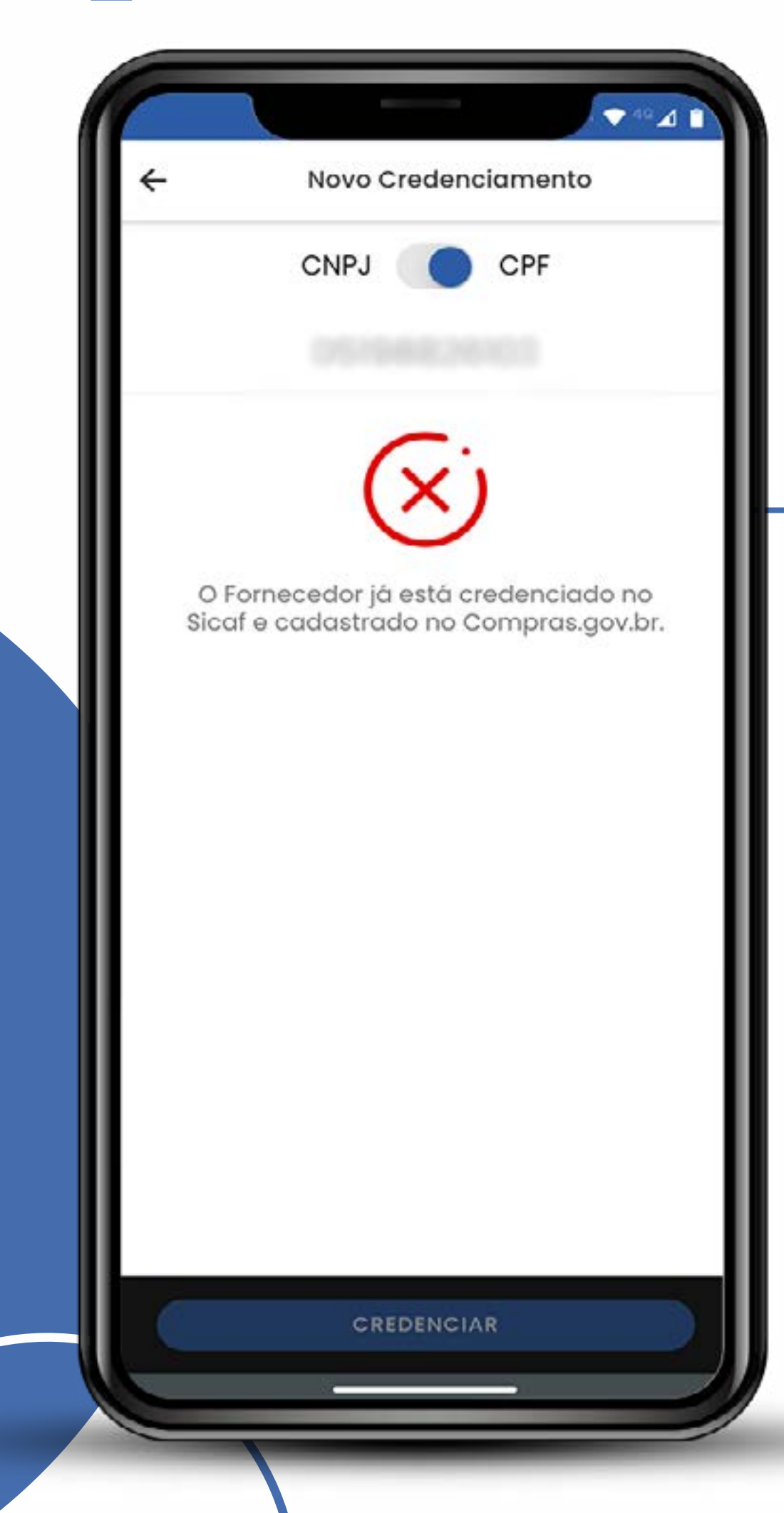

- Será necessário somente um credenciamento no Sicaf.
- > Ele será válido para todos os acessos.
- > Para tirar duvidas acesse o tutorial "Cadastrado no Compras.gov.br"

10

# SEBRAE

## GOV. DE MINISTÉRIO DA ECONOMIA

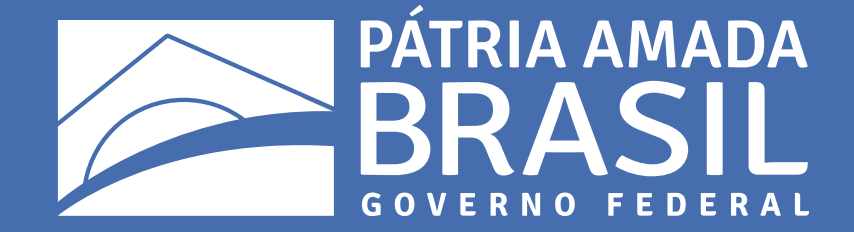